## UNITED STATES DISTRICT COURT NORTHERN DISTRICT OF TEXAS OFFICE OF THE CLERK

## **ECF Registration Instructions**

- 1. Review the Local Rules and ECF Administrative Procedures Manual.
- 2. Complete the <u>electronic</u> User Registration Form; alternatively, you may complete a <u>paper</u> User Registration Form and mail or fax it to the Clerk's Office at:

Clerk, U.S. District Court 1100 Commerce Room 1452 Dallas TX 75242-1003 214.753.2266 (FAX).

- 3. Upon receipt of a completed User Registration Form, the clerk's office will email an ECF login to the address you noted in the registration form after verifying that you are one of the following:
  - A. admitted to practice to the bar of the Northern District of Texas,
  - B. admitted to appear *pro hac vice* in a case in this court,
  - C. a licensed attorney appearing in a MDL case in this court,
  - D. a licensed attorney requesting a login to be able to electronically file a *pro hac vice* application, or
  - E. a non-prisoner *pro se* party in a civil case.
- 4. When you receive your login, follow the <u>Maintaining Your Account</u> procedures to change your password from the one issued to you by the Clerk. You may also change your login if desired. Use the same instructions to change your login/password at any time.
- 5. You may use the <u>Forgot Your ECF Password?</u> software to automatically receive a new password.